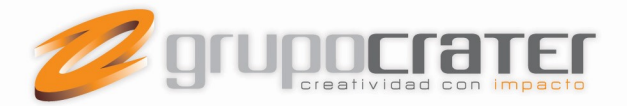

## Cambiar el nombre para mostrar lo que ven los destinatarios de correo electrónico

Se aplica a: Outlook para Office 365 Outlook 2016 Outlook 2013 Outlook 2010 Outlook 2007

1. En Outlook, elija Archivo > Configuración de la cuenta > Configuración de la cuenta.

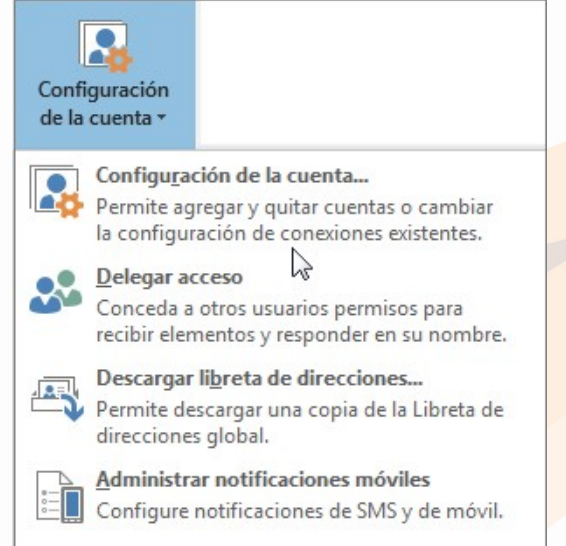

2. Seleccione la cuenta de correo que quiera cambiar y, después, haga clic en **Cambiar**.

www.grupocrater.com Gonzaga 4300, Cd. de los Niños Zapopan, Jal. C.P. 45040 Tels: (33) 3124 0358 contacto@grupocrater.com

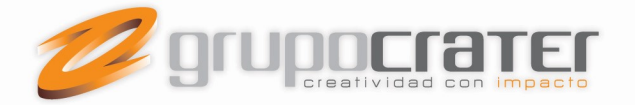

| orreo electrónico             | Archivos de datos Fuentes RSS                                                                     | S Listas de SharePoint Calendarios de Internet Calendarios pul                                        |
|-------------------------------|---------------------------------------------------------------------------------------------------|----------------------------------------------------------------------------------------------------|
| Nombre                        |                                                                                                   | Tipo                                                                                                  |
| 🛇 naiarapadilla01@outlook.com |                                                                                                   | C:\Users\npadilla\AppData\Local\Microsoft\Outlook                                                     |
|                               |                                                                                                   |                                                                                                    |
| a cuenta seleccion            | ada entrega los nuevos mensajes                                                                   | s en esta ubicación:                                                                                  |
| a cuenta seleccion            | ada entrega los nuevos mensajes<br>naiarapadilla01@outlook.cor<br>en el archivo de datos C:\User  | s en esta ubicación:<br>om\Bandeja de entrada<br>rs\npadilla\\Outlook\naiarapadilla01@outlook.com.ost |
| a cuenta seleccion            | ada entrega los nuevos mensajes<br>naiarapadilla01@outlook.cor<br>en el archivo de datos C:\User: | s en esta ubicación:<br>om\Bandeja de entrada<br>rs\npadilla\\Outlook\naiarapadilla01@outlook.com.ost |

3. Puede cambiar la información que aparece en la página Configuración de cuenta IMAP y POP (por ejemplo, el nombre, la dirección de correo electrónico y la contraseña).

| Información de usuario              |                                    | Configuración de la cuenta de prueba                 |  |
|-------------------------------------|------------------------------------|------------------------------------------------------|--|
| nombre: Elvira Cano                 |                                    | Le recomendamos que pruebe su cuenta para garantizar |  |
| Dirección de correo electrónico:    | Elvira@env1.cpubtest.com           | que las entradas son correctas.                      |  |
| Información del servidor            |                                    | Probas configuración de la quante                    |  |
| Tipo de cuenta:                     | IMAP                               | Probar configuración de la cuenta.                   |  |
| Servidor de correo entrante:        | mail.cpubtest.com                  |                                                      |  |
| Servidor de correo saliente (SMTP): | smtp.cpubtest.com                  | Calenta as nucles circ en angurente                  |  |
| Información de inicio de sesión     |                                    |                                                      |  |
| Nombre de usuario:                  | elvirac@env1,cpubtest.com          |                                                      |  |
| Contraseña:                         |                                    | Correo para mantener sin conexión: Todo              |  |
|                                     | Recordar contraseña                | ે જ શાંસ શાંસ                                        |  |
| Requerir inicio de sesión ut        | ilizando Autenticación de contrase | eña secura (SPA)                                     |  |
|                                     |                                    | Méreo de configura de configura de                   |  |

www.grupocrater.com Gonzaga 4300, Cd. de los Niños Zapopan, Jal. C.P. 45040 Tels: (33) 3124 0358 contacto@grupocrater.com

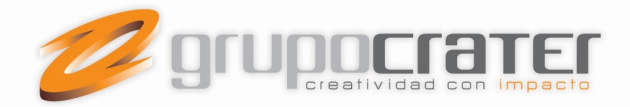

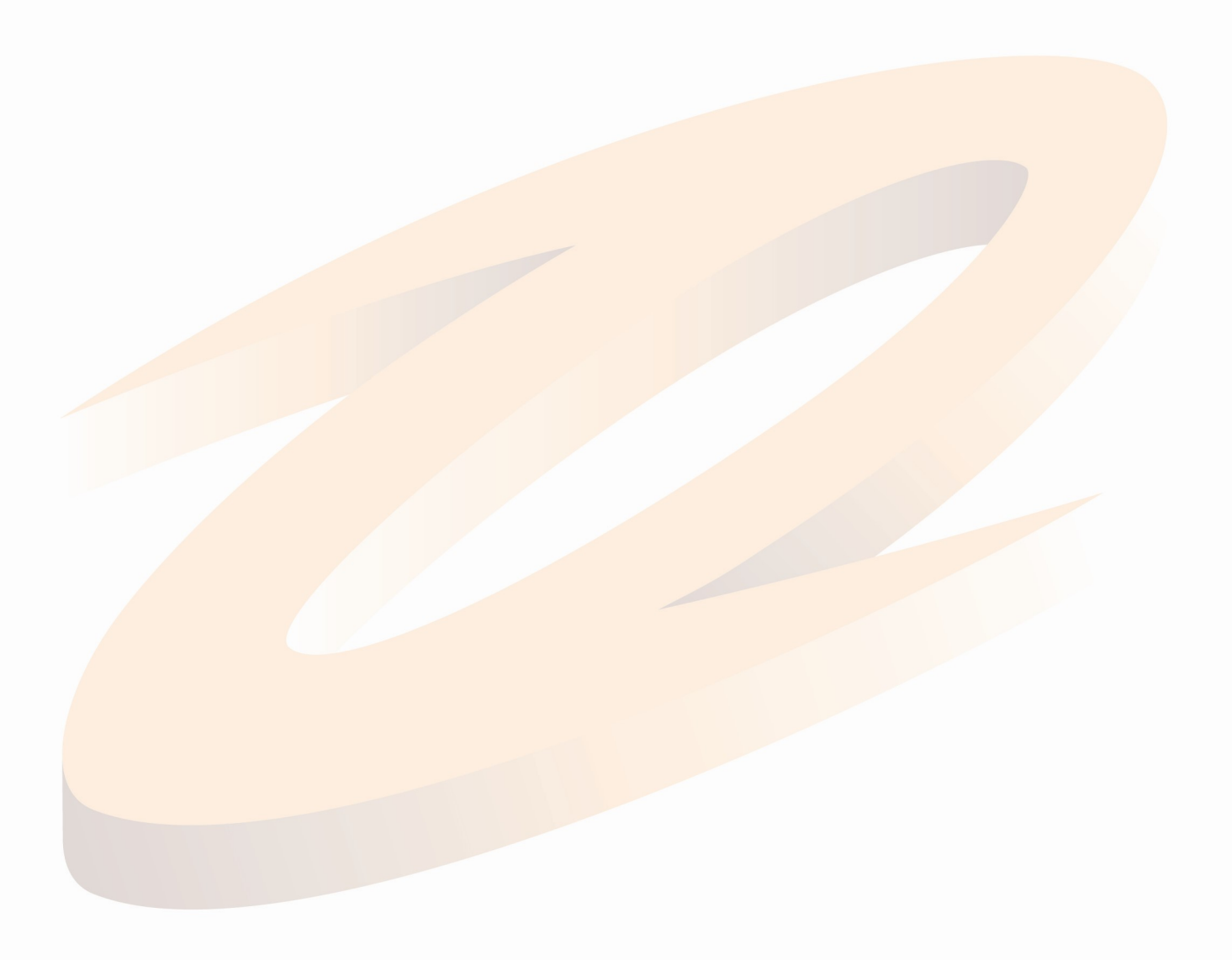

www.grupocrater.com Gonzaga 4300, Cd. de los Niños Zapopan, Jal. C.P. 45040 Tels: (33) 3124 0358 contacto@grupocrater.com

Diseño • Web • Imagen • Publicidad • Mercadotecnía